## Whova User Guide for Conference Attendees

Early Years Conference UBC Faculty of Education

## 🖵 On web portal

1. Access the Early Years Conference page by clicking on this link.

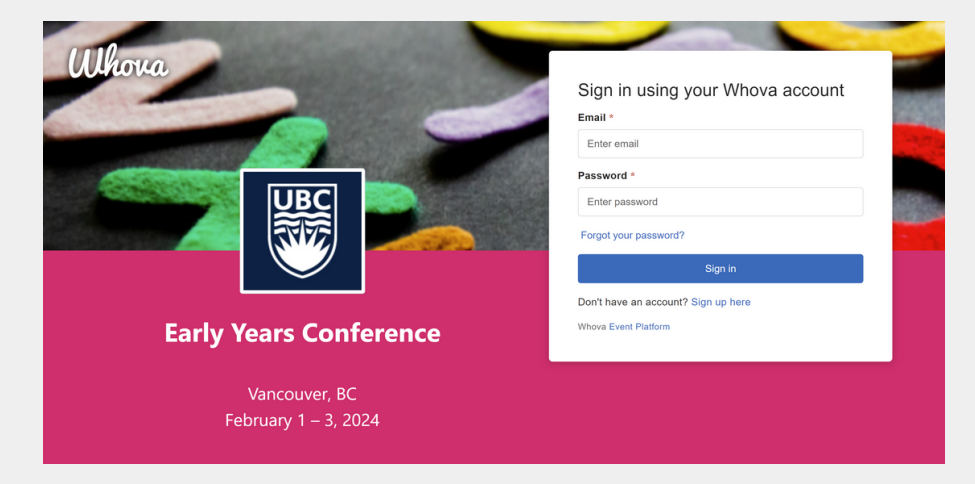

2. Click "Sign up here" if you don't have an account yet, and fill in your email and password.

Please ensure you use the same email address you used to register for the conference. This is also the email address where you would have received notification that you have been added to the Conference App.

| Email   |                                    |
|---------|------------------------------------|
| Ente    | r email                            |
| Passv   | word                               |
| Ente    | r password                         |
| Forgoty | your password?                     |
|         | Sign in                            |
|         | Don't have an account Sign up here |

If you already have an account and require an invitation code please email <u>info.eyc@ubc.ca</u>.

3. The app will automatically take you to the event main page.

Note that if you are not using the registered email, you will be prompted to enter the event invitation code. Please request the code from your event organizers.

## 📘 On mobile app

| < Back                                                                                                    |
|----------------------------------------------------------------------------------------------------|
| Sign Up / Sign In<br>to see who else is attending, connect with<br>other attendees, view event schedule, and<br>more! |
| in Sign in with LinkedIn                                                                                              |
| Sign in with Facebook                                                                                                 |
| Sign in with Apple                                                                                                    |
| Or use email                                                                                                    |
| 🖾 Email                                                                                                    |
| Continue                                                                                                    |
|                                                                                                    |
|                                                                                                    |
|                                                                                                    |
|                                                                                                    |
|                                                                                                    |
|                                                                                                    |

1. Enter the email address you used for event registration. That is also the email address where you would have received notification that you have been added to the Conference App.

If you already have an account and require an invitation code please email <u>info.eyc@ubc.ca</u>.

2. Create a password and type in your name.

3. The app will take you to your event's main page automatically.

Note: If the event doesn't show up automatically, search for it by name "Early Years Conference". Then, click the join button on the bottom of the event description page, and enter the event invitation code the organizers sent you:

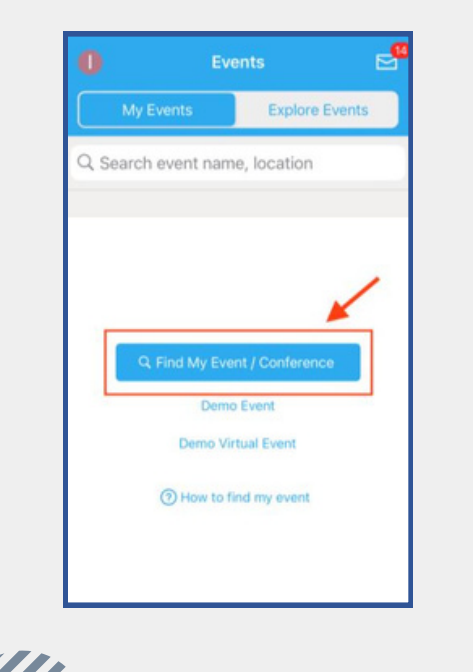

|         | Eve                                             | 2                          |       |        |  |  |  |
|---------|-------------------------------------------------|----------------------------|-------|--------|--|--|--|
| My      | My Events Explore Events                        |                            |       |        |  |  |  |
| Q Met i | nclusive                                        |                            | 0     | Cancel |  |  |  |
|         | MET Inclus<br>Conference<br>May 24 -<br>Virtual | ive Maker<br>e<br>25, 2023 | space |        |  |  |  |
|         |                                                 |                            |       |        |  |  |  |
|         |                                                 |                            |       |        |  |  |  |
|         |                                                 |                            |       |        |  |  |  |
|         |                                                 |                            |       |        |  |  |  |

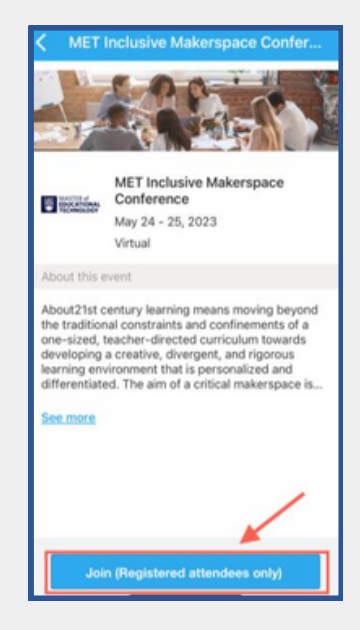

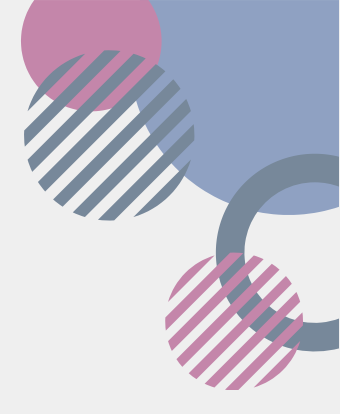